# Risoluzione dei problemi dei tunnel dinamici su richiesta SD-WAN

# Sommario

| Introduzione                                                                                     |
|--------------------------------------------------------------------------------------------------|
| Prerequisiti                                                                                     |
| Componenti usati                                                                                 |
| Premesse                                                                                         |
| Scenario di lavoro                                                                               |
| Topologia utilizzata                                                                             |
| Attiva attivazione tunnel su richiesta                                                           |
| Scenari comuni                                                                                   |
| Topologia utilizzata                                                                             |
| Scenario 1: percorso di backup attraverso l'hub considerato non valido e non risolto dagli spoke |
| Sintomo                                                                                          |
| Risoluzione dei problemi                                                                         |
| Soluzione                                                                                        |
| Scenario 2: le sessioni BFD tra gli spoke rimangono attive                                       |
| Sintomo                                                                                          |
| Risoluzione dei problemi                                                                         |
| Soluzione                                                                                        |
| Scenario 3: nessuna route di backup dall'hub appresa o installata in spoke                       |
| Sintomo                                                                                          |
| Risoluzione dei problemi                                                                         |
| Soluzione                                                                                        |
| Comandi utili                                                                                    |

# Introduzione

Questo documento descrive i comandi per la risoluzione dei problemi che possono essere usati quando si configura o si controlla un problema relativo ai tunnel dinamici su richiesta SD-WAN.

# Prerequisiti

## Componenti usati

Questo documento si basa sulle seguenti versioni software e hardware di riferimento della configurazione:

- vManage versione 20.9.3
- Edge Router ISR4K versione 17.9.3

• Tutti i dispositivi sono stati configurati per stabilire tunnel dinamici su richiesta in base alla documentazione ufficiale

Le informazioni discusse in questo documento fanno riferimento a dispositivi usati in uno specifico ambiente di emulazione. Su tutti i dispositivi menzionati nel documento la configurazione è stata ripristinata ai valori predefiniti. Se la rete è operativa, valutare attentamente eventuali conseguenze derivanti dall'uso dei comandi.

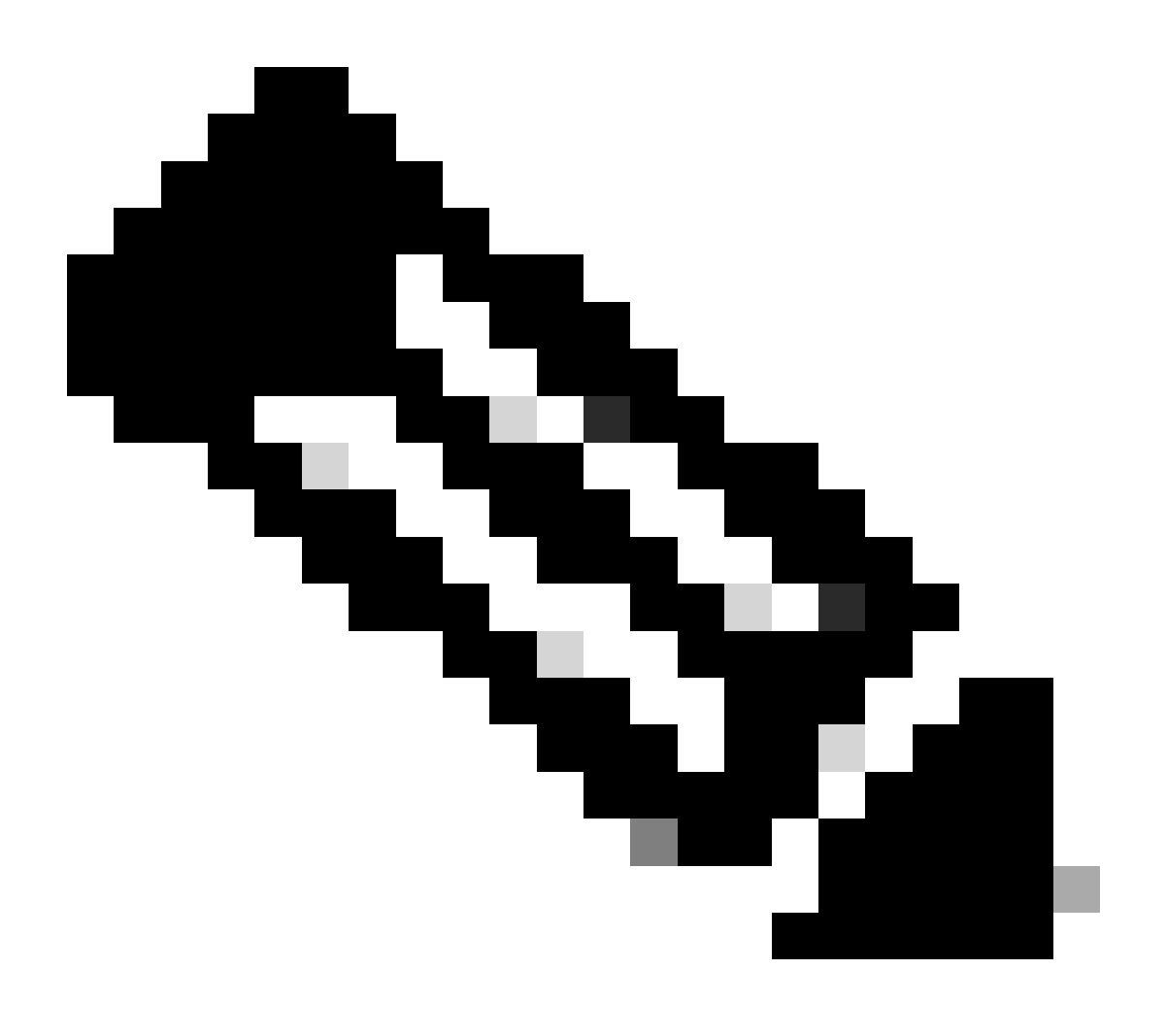

Nota: per la configurazione dei tunnel dinamici su richiesta, consultare questo documento.

# Premesse

Cisco SD-WAN supporta tunnel dinamici su richiesta tra due dispositivi Cisco SD-WAN spoke. La configurazione di questi tunnel viene attivata solo in caso di traffico tra i due dispositivi, ottimizzando l'utilizzo della larghezza di banda e le prestazioni del dispositivo.

# Scenario di lavoro

## Topologia utilizzata

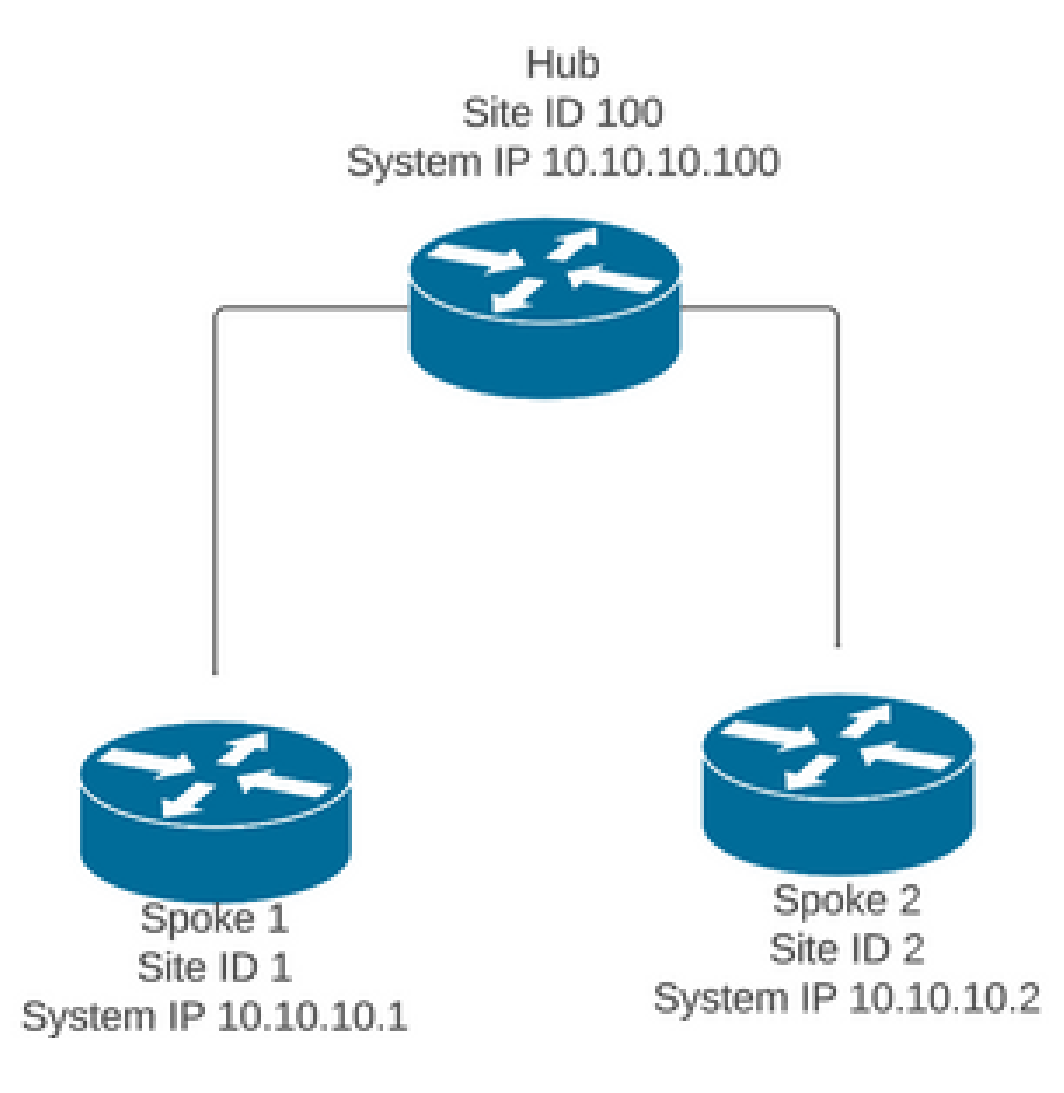

In uno scenario di funzionamento normale, le condizioni di attivazione dei tunnel su richiesta sono le seguenti:

- Non è possibile stabilire sessioni BFD tra i spoke o visualizzarle come inattive nelle sessioni bfd show sdwan
- Le sessioni BFD possono essere attivate quando viene inviato il traffico di interesse tra gli endpoint
- È necessario impostare e confermare le configurazioni di base <u>dei tunnel dinamici su</u> <u>richiesta</u>

## Attiva attivazione tunnel su richiesta

 Inizialmente le sessioni BFD tra i spoke non sono attive, solo le sessioni da spoke a hub sono attive e lo stato del sistema su richiesta può essere visto come inattivo in entrambi spoke e nella tabella OMP, il percorso di backup da hub è impostato come C,I,R mentre il percorso da spoke 2 è impostato come I,U,IA

#### <#root>

Spoke 1#show sdwan bfd sessions

| SYSTEM IP             | SITE            | ID STAT  | SOURCE<br>E COLOR | TLOC   | REMOTE<br>COLOR | E TLOC       | SOURCE I         | DST PU<br>P IP | BLIC    | DST PL<br>PORT | JBLIC<br>EN | ICAP | DETECT<br>MULTIP |
|-----------------------|-----------------|----------|-------------------|--------|-----------------|--------------|------------------|----------------|---------|----------------|-------------|------|------------------|
| 10.10.10.1            | 00 100          | up       | blue              |        | blue            |              | 10.10.10         | .1 10.100      | .100.1  | 12366          | ip          | sec  | 7                |
| Spoke 1#sh            | ow sdwan        | system ( | on-demano         | d remo | te-sys          | stem         |                  |                |         |                |             |      |                  |
| SITE-ID SY            | STEM-IP         |          |                   |        |                 |              |                  |                |         |                |             |      |                  |
| ON-DEMAND             | STATUS          |          |                   |        |                 |              |                  |                |         |                |             |      |                  |
| IDLE-TI               | MEOUT-EX        | PIRY(sec | )                 |        |                 |              |                  |                |         |                |             |      |                  |
| 2 10                  | .10.10.2        |          |                   |        |                 |              |                  |                |         |                |             |      |                  |
| VAS                   | inactiv         | <b>_</b> |                   |        |                 |              |                  |                |         |                |             |      |                  |
| уев                   | Inacciv         | -        |                   |        |                 |              |                  |                |         |                |             |      |                  |
| -                     |                 |          |                   |        |                 |              |                  |                |         |                |             |      |                  |
| Spoke 1#sh            | ow sdwan        | omp rou  | tes vpn 1         | 10 10. | 2.2.2/          | 32           |                  |                |         |                |             |      |                  |
| Conomating            | 0.110.11        | thic mi  | aht taka          | timo   | nlaar           |              | +                |                |         |                |             |      |                  |
| Code:                 | output,         | this mi  | gnt take          | time,  | preas           | se war       | ι                |                |         |                |             |      |                  |
| C -> chose            | n               |          |                   |        |                 |              |                  |                |         |                |             |      |                  |
| I -> insta            | lled            |          |                   |        |                 |              |                  |                |         |                |             |      |                  |
| Red -> red            | 1stribut        | ed       |                   |        |                 |              |                  |                |         |                |             |      |                  |
| $I \rightarrow 10000$ | d               |          |                   |        |                 |              |                  |                |         |                |             |      |                  |
| R -> resol            | ved             |          |                   |        |                 |              |                  |                |         |                |             |      |                  |
| S -> stale            |                 |          |                   |        |                 |              |                  |                |         |                |             |      |                  |
| Ext -> ext            | ranet           |          |                   |        |                 |              |                  |                |         |                |             |      |                  |
| Inv -> inv            | alid            |          |                   |        |                 |              |                  |                |         |                |             |      |                  |
| Stg -> sta            | ged<br>omand in | activo   |                   |        |                 |              |                  |                |         |                |             |      |                  |
| $U \rightarrow TLOC$  | unresolv        | ed       |                   |        |                 |              |                  |                |         |                |             |      |                  |
| BR-R -> bo            | rder-rou        | ter reor | iginated          |        |                 |              |                  |                |         |                |             |      |                  |
| TGW-R -> t            | ransport        | -gateway | reorigi           | nated  |                 |              |                  |                |         |                |             |      |                  |
|                       |                 |          |                   |        |                 |              |                  |                |         |                |             |      |                  |
|                       |                 | DREETV   | 50                |        | PATH            |              | CTATUC           | ATTRIBUT       |         |                |             | ENC  |                  |
| I ENAN I              | VPN<br>         | PREFIX   | FR(               | OM PEE | R ID            | LABEL        | STATUS           | I YPE          | ILOC IP |                | COLOR       | ENC  | AP PRE           |
| 0                     | 10              | 10.2.2.  | 2/32 192          | .168.0 | .1 61           | 1005         | C,I,R            | installed      | 10.10.1 | 0.100          | blue        | ips  | ec -             |
|                       |                 |          |                   |        |                 |              |                  |                |         |                |             | -    |                  |
|                       |                 |          | 192               | .168.0 | 0.1 62          | 1003         | I,U,IA           | installed      | 10.10.1 | 0.2            | default     | ips  | sec -            |
|                       |                 |          | 192               | .168.0 | 0.1 64          | 1005         | C,R              | installed      | 10.10.1 | 0.100          | blue        | ips  | sec -            |
|                       |                 |          | 192               | .168.0 | ).1 65          | 1003         | I,U,IA           | installed      | 10.10.1 | 0.2            | private1    | ips  | ec -             |
|                       |                 |          | 102               | 168.0  | 1.1 6/          | 1003<br>1003 | 1NV,U<br>T    TA | installed      | 10.10.1 | 0.100          | privato?    | 1ps  | ec -             |
|                       |                 |          | 192               | .168.0 | ).2 71          | 1005         | 1,0,1A<br>C.R    | installed      | 10.10.1 | 0.100          | blue        | ins  | ec -             |
|                       |                 |          | 192               | .168.0 | ).2 72          | 1003         | U,IA             | installed      | 10.10.1 | 0.2            | default     | ips  | sec -            |
|                       |                 |          | 192               | .168.0 | 0.2 74          | 1005         | C,R              | installed      | 10.10.1 | 0.100          | blue        | ips  | ec -             |
|                       |                 |          | 192               | .168.0 | ).2 75          | 1003         | U,IA             | installed      | 10.10.1 | 0.2            | private1    | ips  | sec -            |

|              |         |          | 192.168.<br>192.168. | 0.2 77 1005<br>0.2 78 1003 | Inv,U i<br>U,IA i | nstalled 10.10<br>nstalled 10.10 | .10.100 blue<br>.10.2 privat | ipsec -<br>e2 ipsec - |
|--------------|---------|----------|----------------------|----------------------------|-------------------|----------------------------------|------------------------------|-----------------------|
| Spoke 2#show | sdwan   | bfd sess | ions                 |                            |                   |                                  |                              |                       |
| SYSTEM IP    | SITE    | ID STATE | SOURCE TLOC<br>COLOR | REMOTE TLOC<br>COLOR       | SOURCE IP         | DST PUBLIC<br>IP                 | DST PUBLIC<br>PORT           | DETE<br>ENCAP MULTI   |
| 10.10.10.100 | 100     | up       | blue                 | blue                       | 10.10.10.         | 2 10.100.100.1                   | 12366                        | ipsec 7               |
| Spoke 2#show | sdwan   | system o | n-demand remo        | ote-system                 |                   |                                  |                              |                       |
| SITE-ID SYST | EM-IP   |          |                      |                            |                   |                                  |                              |                       |
| ON-DEMAND ST | ATUS    |          |                      |                            |                   |                                  |                              |                       |
| IDLE-TIMEOU  | T-EXPI  | RY(sec)  |                      |                            |                   |                                  |                              |                       |
| 1 10.1       | 0.10.1  |          |                      |                            |                   |                                  |                              |                       |
| yes i        | nactive | e        |                      |                            |                   |                                  |                              |                       |
| -            |         |          |                      |                            |                   |                                  |                              |                       |

 Per attivare il traffico di interesse per l'attivazione del tunnel su richiesta è necessario. Nell'esempio viene usato il traffico ICMP. Dopo aver inviato al traffico lo stato delle modifiche su richiesta del sistema remoto dallo stato inattivo allo stato attivo in entrambe le estremità e le modifiche ai prefissi di destinazione nella tabella OMP, dallo stato C,I,R di Hub allo stato C,I,R di Spoke 2

<#root>

```
Spoke 1#ping vrf 10 10.2.2.2 re 20
Type escape sequence to abort.
Sending 20, 100-byte ICMP Echos to 10.2.2.2, timeout is 2 seconds:
Success rate is 100 percent (20/20), round-trip min/avg/max = 1/3/31 ms
Spoke 1#show sdwan system on-demand remote-system
SITE-ID SYSTEM-IP
ON-DEMAND
          STATUS
IDLE-TIMEOUT-EXPIRY(sec)
                                _____
2
       10.10.10.2
yes
            active
 56
```

| SYSTEM IP    | SITE ID | SOURCE TLOC<br>STATE COLOR | REMOTE TL<br>COLOR | OC<br>SOURCE IP | DST PUBLIC<br>IP | DST PUBLIC<br>PORT | ENCAP | DETECT TX<br>MULTIPLIER |
|--------------|---------|----------------------------|--------------------|-----------------|------------------|--------------------|-------|-------------------------|
| 10.10.10.100 | 100     | up blue                    | blue               | 10.10.10.1      | 10.100.100.1     | 12366              | ipsec | 7                       |
| 10.10.10.2   | 2       | up default                 | default            | 10.10.10.1      | 10.12.12.2       | 12366              | ipsec | 7                       |
|              |         |                            |                    |                 |                  |                    |       |                         |
| 10.10.10.2   | 2       | up blue                    | blue               | 10.10.10.1      | 10.12.12.2       | 12366              | ipsec | 7                       |

Spoke 1#

show sdwan omp routes vpn 10 10.2.2.2/32

Generating output, this might take time, please wait ... Code: C -> chosen I -> installed Red -> redistributed Rej -> rejected L -> looped R -> resolved S -> stale Ext -> extranet Inv -> invalid Stg -> staged IA -> On-demand inactive U -> TLOC unresolved BR-R -> border-router reoriginated TGW-R -> transport-gateway reoriginated

|        |                | I                                                                                                    | PATH                       |                                              |                                      | ATTRIBUTE                                                                  |                                                                                      |                                                         |                                                    |
|--------|----------------|----------------------------------------------------------------------------------------------------|----------------------------|----------------------------------------------|--------------------------------------|----------------------------------------------------------------------------|--------------------------------------------------------------------------------------|---------------------------------------------------------|----------------------------------------------------|
| TENANT | VPN PREFIX     | FROM PEER                                                                                             | ID                         | LABEL                                        | STATUS                               | TYPE                                                                       | TLOC IP                                                                              | COLOR                                                   | ENCAP P                                            |
| 0      | 10 10.2.2.2/32 | 192.168.0.1                                                                                           | 61                         | 1005                                         | R                                    | installed                                                                  | 10.10.10.100                                                                         | blue                                                    | ipsec                                              |
|        |                | 192.168.0.1                                                                                           | 62                         | 1003                                         | C,I,R                                | installed                                                                  | 10.10.10.2                                                                           | default                                                 | ipsec                                              |
|        |                | 192.168.0.1                                                                                           | 64                         | 1005                                         | R                                    | installed                                                                  | 10.10.10.100                                                                         | blue                                                    | ipsec                                              |
|        |                | 192.168.0.1                                                                                           | 65 3                       | 1003                                         | C,I,R                                | installed                                                                  | 10.10.10.2                                                                           | privatel                                                | ipsec                                              |
|        |                | 192.168.0.1                                                                                           | 67                         | 1005                                         | Inv,U                                | installed                                                                  | 10.10.10.100                                                                         | blue                                                    | ipsec                                              |
|        |                | 192.168.0.1                                                                                           | 68 3                       | 1003                                         | C,I,R                                | installed                                                                  | 10.10.10.2                                                                           | private2                                                | ipsec                                              |
|        |                | 192.168.0.2<br>192.168.0.2<br>192.168.0.2<br>192.168.0.2<br>192.168.0.2<br>192.168.0.2<br>192.168.0.2 | 71<br>72<br>74<br>75<br>77 | 1005<br>1003<br>1005<br>1003<br>1005<br>1003 | R<br>C,R<br>R<br>C,R<br>Inv,U<br>C,R | installed<br>installed<br>installed<br>installed<br>installed<br>installed | 10.10.10.100<br>10.10.10.2<br>10.10.10.100<br>10.10.10.2<br>10.10.10.2<br>10.10.10.2 | blue<br>default<br>blue<br>private1<br>blue<br>private2 | ipsec<br>ipsec<br>ipsec<br>ipsec<br>ipsec<br>ipsec |

Spoke 2#show sdwan system on-demand remote-system

SITE-ID SYSTEM-IP

ON-DEMAND STATUS

IDLE-TIMEOUT-EXPIRY(sec)

-----

1 10.10.10.1

yes active

53

Spoke 2#show sdwan bfd sessions

| SYSTEM IP                | SITE ID | STATE    | SOURCE TLOC<br>COLOR | REMOTE T<br>COLOR | LOC<br>SOURCE IP         | DST PUBLIC<br>IP         | DST PUBLI<br>PORT | EC<br>ENCAP    | DETECT<br>MULTIPLIE |
|--------------------------|---------|----------|----------------------|-------------------|--------------------------|--------------------------|-------------------|----------------|---------------------|
| 10.10.10.100             | 100     | ир       | blue                 | blue              | 10.10.10.2               | 10.100.100.1             | 12366             | ipsec          | 7                   |
| 10.10.10.1<br>10.10.10.1 | 2<br>2  | up<br>up | default<br>blue      | default<br>blue   | 10.10.10.2<br>10.10.10.2 | 10.11.11.1<br>10.11.11.1 | 12366<br>12366    | ipsec<br>ipsec | 7<br>7              |

 Dopo l'interruzione del traffico di interesse e la scadenza del timeout di inattività, le sessioni BFD tra i raggi scompaiono e lo stato su richiesta torna a inattivo e lo stato del ciclo di lavorazione di ritorno a C,I,R da Hub nella tabella OMP

<#root>

Spoke 1#show sdwan bfd sessions

|              |           |        | SOURCE TLOC | REMOTE TLO | C          | DST PUBLIC   | DST PUBL | IC    | DETECT |
|--------------|-----------|--------|-------------|------------|------------|--------------|----------|-------|--------|
| SYSTEM IP    | SITE ID S | STATE  | COLOR       | COLOR      | SOURCE IP  | IP           | PORT     | ENCAP | MULTIF |
| 10.10.10.100 | 100       | <br>up | blue        | blue       | 10.10.10.1 | 10.100.100.1 | 12366    | ipsec | 7      |

Spoke 1#show sdwan system on-demand remote-system

SITE-ID SYSTEM-IP

ON-DEMAND STATUS

IDLE-TIMEOUT-EXPIRY(sec)

2 10.10.10.2

yes inactive

-

Spoke 2#show sdwan bfd sessions

|              |         |       | SOURCE TLOC R | EMOTE TL | 0C         | DST PUBLIC   | DST PUBI | LIC   | DETEC |
|--------------|---------|-------|---------------|----------|------------|--------------|----------|-------|-------|
| SYSTEM IP    | SITE ID | STATE | COLOR         | COLOR    | SOURCE IP  | IP           | PORT     | ENCAP | MULTI |
| 10.10.10.100 | 100     | up    | blue          | blue     | 10.10.10.2 | 10.100.100.1 | 12366    | ipsec | 7     |

Spoke 2#show sdwan system on-demand remote-system

SITE-ID SYSTEM-IP

ON-DEMAND STATUS

IDLE-TIMEOUT-EXPIRY(sec)

-----

1 10.10.10.1

yes inactive

-

Scenari comuni

## Topologia utilizzata

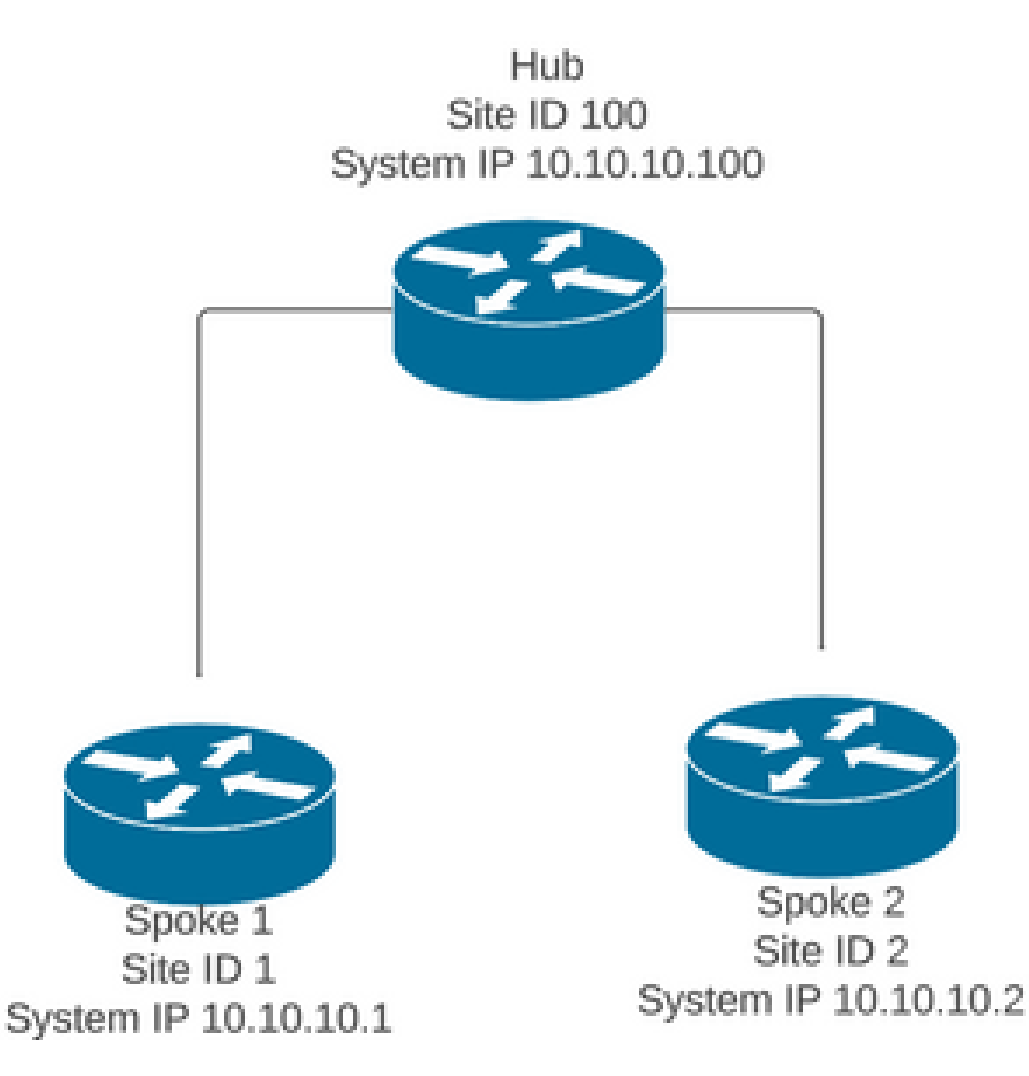

Scenario 1: percorso di backup attraverso l'hub considerato non valido e non risolto

## dagli spoke

#### Sintomo

Il prefisso di destinazione della lingua 2 non è raggiungibile. Il percorso di backup dell'hub è visibile ma è considerato non valido/disinstallato

#### <#root>

Spoke 1#show sdwan omp routes vpn 10 10.2.2.2/32

Code: C -> chosen I -> installed Red -> redistributed Rej -> rejected L -> looped R -> resolved S -> stale Ext -> extranet Inv -> invalid Stg -> staged IA -> On-demand inactive U -> TLOC unresolved BR-R -> border-router reoriginated TGW-R -> transport-gateway reoriginated

|             |             |       |          | PATH      |          |         | ATTRIBUTE |            |          |                 |
|-------------|-------------|-------|----------|-----------|----------|---------|-----------|------------|----------|-----------------|
| TENANT VPN  | PREFIX      | FROM  | PEER     | ID        | LABEL    | STATUS  | TYPE      | TLOC IP    | COLOR    | ENCAP PREFERENC |
| 0 10        | 10.2.2.2/32 |       |          |           |          |         |           |            |          |                 |
| 192.168.0.1 | L 61 1005   |       | Inv,U in | nstalled  | 10.10.1  | 0.100 H | olue ip   | sec -      | None     | None -          |
|             |             | 192.1 | .68.0.1  | 62 1003   | 3        | U,IA    | installed | 10.10.10.2 | default  | ipsec -         |
| 192.168.0   | 0.1 64 100  | 5     | Inv,U    | installe  | ed 10.10 | .10.100 | ) blue    | ipsec -    | Noi      | ne None-        |
|             |             | 192.1 | 68.0.1   | 65 1003   | 3        | U,IA    | installed | 10.10.10.2 | private1 | ipsec -         |
| 192.168.0.1 | L 67 1005   |       | Inv,U in | nstalled  | 10.10.1  | 0.100 1 | olue ip   | sec -      | None     | None -          |
|             |             | 192.1 | 68.0.1   | 68 1003   | 3        | U,IA    | installed | 10.10.10.2 | private2 | ipsec -         |
| 192.168.0   | .2 71 1005  |       | Inv,U    | installed | 1 10.10. | 10.100  | blue i    | psec -     | None     | e None -        |
|             |             | 192.1 | .68.0.2  | 72 1003   | 3        | U,IA    | installed | 10.10.10.2 | default  | ipsec -         |
| 192.168.0.2 | 2 74 1005   |       | Inv,U in | nstalled  | 10.10.1  | 0.100 H | olue ip   | sec -      | None     | None -          |

|             |    |      | 192.168.0.2 | 75   | 1003  | U,IA         | installed | 10.10. | 10.2 | privatelipsec | -      |
|-------------|----|------|-------------|------|-------|--------------|-----------|--------|------|---------------|--------|
| 192.168.0.2 | 77 | 1005 | Inv,U       | inst | alled | 10.10.10.100 | blue :    | ipsec  | -    | None          | None - |
|             |    |      | 192.168.0.2 | 78   | 1003  | U,IA         | installed | 10.10. | 10.2 | private2ipsec | _      |

Risoluzione dei problemi

1. Verifica se le sessioni BFD hub verso gli spoke sono stabilite

#### <#root>

Hub#show sdwan bfd sessions

| SYSTEM IP  | SITE ID | STATE | SOURCE TLOC | REMOTE TLOC<br>COLOR. | SOURCE IP    | DST PUBLIC<br>IP | DST PUBLIC<br>PORT | ENCA |
|------------|---------|-------|-------------|-----------------------|--------------|------------------|--------------------|------|
| 10.10.10.2 | 2       | up    | blue        | blue                  | 10.10.10.100 | 10.12.12.2       | 12366              | ipse |
| 10.10.10.1 | 1       | up    | default     | default               | 10.10.10.100 | 10.11.11.1       | 12366              | ipse |

- 2. Controllare i criteri del tunnel su richiesta per verificare che tutti i siti siano inclusi negli elenchi di siti corretti in base al relativo ruolo (hub o spoke)
- 3. Confermare se la funzione a richiesta è abilitata e attiva nei spoke utilizzando il comando show sdwan system on-demand

| <#root>                             |
|-------------------------------------|
| Spoke 1#show sdwan system on-demand |
| SITE-ID SYSTEM-IP                   |
| ON-DEMAND STATUS                    |
| IDLE-TIMEOUT-CFG(min)               |
| 1 10.10.10.1                        |
| yes active                          |
| 10                                  |
| Spoke 2#show sdwan system on-demand |

```
ON-DEMAND STATUS

IDLE-TIMEOUT-CFG(min)

2 10.10.10.2

yes active

10
```

4. Verificare che il servizio di progettazione del traffico (Service TE) sia abilitato nel sito hub. Comando utile potrebbe essere show sdwan run | Inc TE

```
<#root>
```

hub#show sdwan run | inc TE

!

#### Soluzione

• In questo caso, il TE del servizio non è abilitato nel sito hub. Per risolvere il problema, configurarlo sul lato hub:

#### <#root>

```
hub#config-trans
hub(config)# sdwan
```

hub(config-vrf-global)# service TE vrf global

hub(config-vrf-global)# commit

Verificare che nella tabella OMP Spoke 1 sia stata modificata e che il percorso sia ora C,I,R per la voce proveniente dall'hub 10.10.100 (prima di generare il traffico di interessi) e ottenga C,I,R per la voce proveniente dal spoke 2 10.10.10.2 (mentre viene generato il traffico di interessi). Verificare inoltre che la sessione BFD tra la spoke 1 e la spoke 2 e il tunnel su richiesta sia attivo con il comando show sdwan system on-demand remote-system <ip sistema remoto> :

Spoke 1#show sdwan omp routes vpn 10 10.2.2.2/32

Generating output, this might take time, please wait ... Code: C -> chosen I -> installed Red -> redistributed Rej -> rejected L -> looped R -> resolved S -> stale Ext -> extranet Inv -> invalid Stg -> staged IA -> On-demand inactive U -> TLOC unresolved BR-R -> border-router reoriginated TGW-R -> transport-gateway reoriginated

AFFINITY

|        |                |             | PATH      |        | ATTRIBUT  | E GROUP      |          |       |          |
|--------|----------------|-------------|-----------|--------|-----------|--------------|----------|-------|----------|
| TENANT | VPN PREFIX     | FROM PEER   | ID LABEL  | STATUS | TYPE      | TLOC IP      | COLOR    | ENCAP | PREFEREN |
| 0      | 10 10.2.2.2/32 | 192.168.0.1 | 61 1005   | C,I,R  | installed | 10.10.10.100 | blue     | ipsec | -        |
|        |                | 192.168.0.1 | L 62 1003 | I,U,IA | installed | 10.10.10.2   | default  | ipsec | -        |
|        |                | 192.168.0.1 | L 64 1005 | C,R    | installed | 10.10.10.100 | blue     | ipsec | -        |
|        |                | 192.168.0.1 | L 65 1003 | I,U,IA | installed | 10.10.10.2   | private1 | ipsec | -        |
|        |                | 192.168.0.1 | L 67 1005 | Inv,U  | installed | 10.10.10.100 | blue     | ipsec | -        |
|        |                | 192.168.0.1 | L 68 1003 | I,U,IA | installed | 10.10.10.2   | private2 | ipsec | -        |
|        |                | 192.168.0.2 | 2 71 1005 | C,R    | installed | 10.10.10.100 | blue     | ipsec | -        |
|        |                | 192.168.0.2 | 2 72 1003 | U,IA   | installed | 10.10.10.2   | default  | ipsec | -        |
|        |                | 192.168.0.2 | 2 74 1005 | C,R    | installed | 10.10.10.100 | blue     | ipsec | -        |
|        |                | 192.168.0.2 | 2 75 1003 | U,IA   | installed | 10.10.10.2   | private1 | ipsec | -        |
|        |                | 192.168.0.2 | 2 77 1005 | Inv,U  | installed | 10.10.10.100 | blue     | ipsec | -        |
|        |                | 192.168.0.2 | 2 78 1003 | U,IA   | installed | 10.10.10.2   | private2 | ipsec | -        |
|        |                |             |           |        |           |              |          |       |          |

While interest traffic

Spoke 1#

show sdwan omp routes vpn 10 10.2.2.2/32

Generating output, this might take time, please wait ... Code: C -> chosen I -> installed Red -> redistributed Rej -> rejected L -> looped R -> resolved S -> stale Ext -> extranet Inv -> invalid Stg -> staged IA -> On-demand inactive U -> TLOC unresolved BR-R -> border-router reoriginated TGW-R -> transport-gateway reoriginated

| TENANT | VPN   | PREF   | IX    | F                    | ROM                                       | PEER                                 | PATH<br>ID I                 | H<br>LABEL                           | STATUS                         | AT<br>TY             | TRIBU<br>PE                  | JTE                      | TLOC                         | C II                 | P CO                         | LOR            | ENCAP                                | PREFE       | RENCE            | AFFI<br>GROU<br>E NUMB           | NIT<br>P<br>ER           | ΓΥ<br>REGI                   |
|--------|-------|--------|-------|----------------------|-------------------------------------------|--------------------------------------|------------------------------|--------------------------------------|--------------------------------|----------------------|------------------------------|--------------------------|------------------------------|----------------------|------------------------------|----------------|--------------------------------------|-------------|------------------|----------------------------------|--------------------------|------------------------------|
| 0      | 10    | 10.2.  | 2.2/3 | 2 19                 | 92.16                                     | 8.0.1                                | 61 1                         | 1005                                 | R                              | in                   | stal                         | led                      | 10.1                         | 10.1                 | 10.1                         | 00             | blue                                 |             | i                | ipsec                            | - N                      | None                         |
| 192.16 | 8.0.3 | 1 62 3 | 1003  | C,I,                 | R                                         | insta                                | lled                         | đ 10.                                | 10.10.2                        |                      | defa                         | ult                      | :                            |                      | ips                          | ec -           | None                                 | None        | -                |                                  |                          |                              |
|        |       |        |       | 19                   | 92.16                                     | 8.0.1                                | 64 1                         | 1005                                 | R                              | in                   | stal                         | led                      | 10.1                         | 10.1                 | 10.1                         | 00             | blue                                 |             | i                | ipsec                            | - N                      | lone                         |
| 192.16 | 8.0.3 | 1 65 3 | 1003  | с,і,                 | R                                         | insta                                | lled                         | d 10.                                | 10.10.2                        |                      | priv                         | vate                     | 1                            |                      | ips                          | ec -           | None                                 | None        | -                |                                  |                          |                              |
|        |       |        |       | 19                   | 92.16                                     | 8.0.1                                | 67 1                         | 1005                                 | Inv,U                          | in                   | stal                         | led                      | 10.1                         | 10.1                 | 10.1                         | 00             | blue                                 |             | i                | ipsec                            | - N                      | lone                         |
| 192.16 | 8.0.3 | 1 68 3 | 1003  | c,I,                 | R                                         | insta                                | lled                         | d 10.                                | 10.10.2                        |                      | priv                         | vate                     | 2                            |                      | ips                          | ec -           | None                                 | None        | -                |                                  |                          |                              |
|        |       |        |       | 19<br>19<br>19<br>19 | )2.16<br>)2.16<br>)2.16<br>)2.16<br>)2.16 | 58.0.2<br>58.0.2<br>58.0.2<br>58.0.2 | 71 1<br>72 1<br>74 1<br>75 1 | 1005<br>1003<br>1005<br>1003<br>1005 | R<br>C,R<br>R<br>C,R<br>Tny II | in<br>in<br>in<br>in | stal<br>stal<br>stal<br>stal | led<br>led<br>led<br>led | 10.1<br>10.1<br>10.1<br>10.1 | LO.1<br>LO.1<br>LO.1 | 10.1<br>10.2<br>10.1<br>10.2 | 00<br>00<br>00 | blue<br>defa<br>blue<br>priv<br>blue | ult<br>ate1 | ;<br>;<br>;<br>; | ipsec<br>ipsec<br>ipsec<br>ipsec | - N<br>- N<br>- N<br>- N | None<br>None<br>None<br>None |
|        |       |        |       | 19                   | 92.16                                     | 68.0.2                               | 78                           | 1003                                 | C,R                            | in                   | stal                         | led                      | 10.1                         | 10.1                 | 10.2                         |                | priv                                 | ate2        | i                | ipsec                            | - N                      | None                         |

Spoke 1#show sdwan bfd sessions

|              |           |       | SOURCE TLOC | REMOTE T | LOC        | DST PUBLIC   | DST PUBLIC |       |  |
|--------------|-----------|-------|-------------|----------|------------|--------------|------------|-------|--|
| SYSTEM IP    | SITE ID S | STATE | COLOR       | COLOR    | SOURCE IP  | IP           | PORT       | ENCAP |  |
| 10.10.10.100 | 100       | up    | blue        | blue     | 10.10.10.1 | 10.100.100.1 | 12366      | ipsec |  |
| 10.10.10.2   | 2         | up    | default     | default  | 10.10.10.1 | 10.12.12.2   | 12366      | ipsec |  |
|              |           |       |             |          |            |              |            |       |  |
| 10.10.10.2   | 2         | up    | blue        | blue     | 10.10.10.1 | 10.12.12.2   | 12366      | ipsec |  |

Spoke 1#show sdwan system on-demand remote-system system-ip 10.10.10.2

SITE-ID SYSTEM-IP

ON-DEMAND STATUS

IDLE-TIMEOUT-EXPIRY(sec)

\_\_\_\_\_

10.10.10.2 yes active 41 ----->on-demand tunnel established to spoke 2 10.10.10.2 due of 2

## Scenario 2: le sessioni BFD tra i spoke rimangono attive

#### Sintomo

 In questo caso, l'endpoint remoto Spoke 2 è elencato negli endpoint remoti su richiesta visualizzati con il comando show sdwan system on-demand remote-system con uno stato di no on-demand, la sessione BFD tra Spoke 1 e Spoke 2 rimane attiva anche quando non viene inviato alcun traffico e il prefisso di destinazione viene appreso direttamente da Spoke 2

#### <#root>

Spoke 1#show sdwan system on-demand remote-system

SITE-ID

SYSTEM-IP ON-DEMAND

STATUS IDLE-TIMEOUT-EXPIRY(sec) 2

10.10.10.2 no

- -

Spoke 1#show sdwan bfd sessions

| SYSTEM IP    | SITE ID | STATE | SOURCE TLOC<br>COLOR | REMOTE TLOG | C<br>SOURCE IP | DST PUBLIC<br>IP | DST PUBLIC<br>PORT | ENCAP | DETECT TX<br>MULTIPLIER | I |
|--------------|---------|-------|----------------------|-------------|----------------|------------------|--------------------|-------|-------------------------|---|
| 10.10.10.100 | 100     | up    | blue                 | blue        | 10.10.10.1     | 10.100.100.1     | 12366              | ipsec | 7                       | - |
| 10.10.10.2   | 2       | up    | default              | default     | 10.10.10.1     | 10.12.12.2       | 12366              | ipsec | 7                       | 1 |
|              |         |       |                      |             |                |                  |                    |       |                         |   |
| 10.10.10.2   | 2       | up    | blue                 | blue        | 10.10.10.1     | 10.12.12.2       | 12366              | ipsec | 7                       | 1 |

Spoke 1#show sdwan omp route vpn 10 10.2.2.2/32

Generating output, this might take time, please wait ... Code: C -> chosen I -> installed Red -> redistributed Rej -> rejected L -> looped R -> resolved S -> stale Ext -> extranet Inv -> invalid Stg -> staged
IA -> On-demand inactive
U -> TLOC unresolved
BR-R -> border-router reoriginated
TGW-R -> transport-gateway reoriginated

| TENANT  | VPN PREFIX          | PATH<br>FROM PEER ID LABEL STATUS | ATTRIBUTE<br>TYPE TLOC IP | COLOR    | ENCAP PREFEREN |
|---------|---------------------|-----------------------------------|---------------------------|----------|----------------|
| 0       | 10 10.2.2.2/32      | 192.168.0.1 73 1005 R             | installed 10.10.10.100    | blue     | ipsec -        |
| 192.168 | 8.0.1 74 1003 C,I,R | installed 10.10.10.2              | default ipsec -           | None     | None -         |
|         |                     | 192.168.0.1 76 1005 R             | installed 10.10.10.100    | blue     | ipsec -        |
| 192.10  | 58.0.1 77 1003 C,I, | R installed 10.10.10.2            | privatel ipsec -          | None     | None           |
|         |                     | 192.168.0.1 79 1005 Inv,U         | installed 10.10.10.100    | blue     | ipsec -        |
| 192.168 | 8.0.1 80 1003 C,I,R | installed 10.10.10.2              | private2 ipsec -          | None     | None -         |
|         |                     | 102 168 0 2 80 1005 P             | installed 10 10 10 100    | مارام    | insec -        |
|         |                     | 192 168 0 2 90 1003 C R           | installed 10 10 10 2      | default  | insec -        |
|         |                     | 192 168 0 2 92 1005 R             | installed 10 10 10 100    | blue     | insec -        |
|         |                     | 192.168.0.2 93 1003 C.R           | installed 10.10.10.2      | private1 | ipsec -        |
|         |                     | 192.168.0.2 95 1005 Inv.U         | installed 10.10.10.100    | blue     | ipsec -        |
|         |                     | 192.168.0.2 96 1003 C,R           | installed 10.10.10.2      | private2 | ipsec -        |

Risoluzione dei problemi

1. Controllare i criteri del tunnel su richiesta per verificare che tutti i siti siano inclusi negli elenchi di siti corretti in base al relativo ruolo (hub o spoke)

```
viptela-policy:policy
control-policy ondemand
sequence 1
match route
site-list Spokes
prefix-list _AnyIpv4PrefixList
!
action accept
set
tloc-action backup
tloc-list hub
!
!
```

```
I
  default-action accept
 !
 lists
  site-list Spokes
   site-id 1-2
  ļ
  tloc-list hub
   tloc 10.10.10.100 color blue encap ipsec
   tloc 10.10.10.100 color default encap ipsec
   tloc 10.10.10.100 color private1 encap ipsec
   tloc 10.10.10.100 color private2 encap ipsec
  ļ
  prefix-list _AnyIpv4PrefixList
   ip-prefix 0.0.0.0/0 le 32
  ļ
 !
ï
apply-policy
site-list Spokes
 control-policy ondemand out
 !
l
```

2. Verificare se l'abilitazione su richiesta è abilitata con il comando show sdwan run | inc ondemand in Spokes e TE è abilitato nell'hub con il comando show sdwan run | Inc TE

<#root>

```
Spoke 1#show sdwan run | inc on-demand
on-demand enable
on-demand idle-timeout 10
Spoke 2#show sdwan run | inc on-demand
Spoke 2#
Hub#show sdwan run | inc TE
service TE vrf global
```

#### Soluzione

 In questo caso, l'opzione su richiesta non è abilitata nel raggio 2. Per risolvere il problema, configurarlo nel lato Spoke 2

<#root>

Spoke 2#config-trans
Spoke 2(config)# system

```
Spoke 2(config-vrf-global)# on-demand enable
Spoke 2(config-vrf-global)# on-demand idle-timeout 10
```

```
Spoke 2(config-vrf-global)# commit
```

 Verificare che nel raggio 1 ora raggio 2 sia visualizzato come sì su richiesta e che la tabella OMP sia stata modificata e che ora questa route abbia il nome C,I,R per la voce proveniente dall'hub 10.10.10.100 (prima di generare il traffico di interesse) e non direttamente dal raggio 2

#### <#root>

Spoke 1#show sdwan system on-demand remote-system SITE-ID SYSTEM-IP ON-DEMAND STATUS IDLE-TIMEOUT-EXPIRY(sec) \_\_\_\_\_ 2 10.10.10.2 yes inactive -Spoke 1#show sdwan omp routes vpn 10 10.2.2.2/32 Generating output, this might take time, please wait ... Code: C -> chosen I -> installed Red -> redistributed Rej -> rejected L -> looped R -> resolved S -> stale Ext -> extranet Inv -> invalid Stg -> staged IA -> On-demand inactive U -> TLOC unresolved BR-R -> border-router reoriginated TGW-R -> transport-gateway reoriginated AFFINITY PATH ATTRIBUTE GROUP TENANT VPN PREFIX FROM PEER ID LABEL STATUS TYPE TLOC IP COLOR ENCAP PREFERENCE \_\_\_\_\_ 10 10.2.2.2/32 192.168.0.1 61 1005 C,I,R installed 10.10.10.100 blue ipsec 192.168.0.1 62 1003 I,U,IA installed 10.10.10.2 default ipsec 192.168.0.1 64 1005 C,R installed 10.10.10.100 blue ipsec 192.168.0.1 65 1003 I,U,IA installed 10.10.10.2 private1 ipsec 192.168.0.1 67 1005 Inv,U installed 10.10.10.100 blue ipsec 192.168.0.1 68 1003 I,U,IA installed 10.10.10.2 private2 ipsec 192.168.0.2 71 1005 C,R installed 10.10.10.100 blue ipsec \_ 192.168.0.2 72 1003 U,IA installed 10.10.10.2 default ipsec \_ 192.168.0.2 74 1005 C,R installed 10.10.10.100 blue ipsec \_ 192.168.0.2 75 1003 U,IA installed 10.10.10.2 private1 ipsec 192.168.0.2 77 1005 Inv,U installed 10.10.10.100 blue ipsec 192.168.0.2 78 1003 U,IA installed 10.10.10.2 private2 ipsec

 Quando il traffico di interessi viene generato, ottiene C,I,R per la voce proveniente dal raggio 2 10.10.10.2. Verificare inoltre che la sessione BFD tra il spoke 1 e il spoke 2 sia attiva, nonché controllare che il tunnel su richiesta sia attivo con il comando show sdwan system on-demand remote-system <ip sistema remoto>

| <#root>                                                       |
|---------------------------------------------------------------|
| Spoke 1#                                                      |
| show sdwan omp routes vpn 10 10.2.2.2/32                      |
| Generating output, this might take time, please wait<br>Code: |
| C -> chosen                                                   |
| I -> installed                                                |
| Red -> redistributed                                          |
| Rej -> rejected                                               |
| L -> looped                                                   |
| R -> resolved                                                 |
| S -> stale                                                    |
| Ext -> extranet                                               |
| Inv -> invalid                                                |
| Stg -> staged                                                 |
| IA -> On-demand inactive                                      |
| U -> TLOC unresolved                                          |
| BR-R -> border-router reoriginated                            |
| TGW-R -> transport-gateway reoriginated                       |

| TENANT | VPN | PREFIX      | FROM PEER   | PAT<br>ID | rh<br>Labei | L STATUS | ATTRIBUTI<br>TYPE | ILOC IP      | COLOR ENCA | AP PRE |
|--------|-----|-------------|-------------|-----------|-------------|----------|-------------------|--------------|------------|--------|
| 0      | 10  | 10.2.2.2/32 | 192.168.0.1 | 61        | 1005        | R        | installed         | 10.10.10.100 | blue       | ipsec  |
|        |     |             | 192.168.0.1 | 62        | 1003        | C,I,R    | installed         | 10.10.10.2   | default    | ipsec  |
|        |     |             | 192.168.0.1 | 64        | 1005        | R        | installed         | 10.10.10.100 | blue       | ipsec  |
|        |     |             | 192.168.0.1 | 65        | 1003        | C,I,R    | installed         | 10.10.10.2   | privatel   | ipsec  |
|        |     |             | 192.168.0.1 | 67        | 1005        | Inv,U    | installed         | 10.10.10.100 | blue       | ipsec  |
|        |     |             | 192.168.0.1 | 68        | 1003        | C,I,R    | installed         | 10.10.10.2   | private2   | ipsec  |
|        |     |             | 192.168.0.2 | 71        | 1005        | R        | installed         | 10.10.10.100 | blue       | ipsec  |
|        |     |             | 192.168.0.2 | 72        | 1003        | C,R      | installed         | 10.10.10.2   | default    | ipsec  |
|        |     |             | 192.168.0.2 | 74        | 1005        | R        | installed         | 10.10.10.100 | blue       | ipsec  |
|        |     |             | 192.168.0.2 | 75        | 1003        | C,R      | installed         | 10.10.10.2   | private1   | ipsec  |
|        |     |             | 192.168.0.2 | 77        | 1005        | Inv,U    | installed         | 10.10.10.100 | blue       | ipsec  |
|        |     |             | 192.168.0.2 | 78        | 1003        | C,R      | installed         | 10.10.10.2   | private2   | ipsec  |

Spoke 1#show sdwan bfd sessions

|        |    |      |    |       | SOURCE | TLOC | REMOTE | TLOC |        |    | DST PUBLIC | DST PUBLIC |       | DETECT     |   |
|--------|----|------|----|-------|--------|------|--------|------|--------|----|------------|------------|-------|------------|---|
| SYSTEM | IP | SITE | ID | STATE | COLOR  |      | COLOR  |      | SOURCE | IP | IP         | PORT       | ENCAP | MULTIPLIER | I |

| 10.10.10  | .100   | 100   | up   | blue            | blue          | 10.10.10.1  | 10.100.100.1  | 12366    | iŗ    | sec     | 7     | 1     |
|-----------|--------|-------|------|-----------------|---------------|-------------|---------------|----------|-------|---------|-------|-------|
| 10.10.10  | .2     | 2     | up   | default         | default       | 10.10.10.1  | 10.12.12.2    | 12366    | iŗ    | sec     | 7     | 1     |
|           |        |       |      |                 |               |             |               |          |       |         |       |       |
| 10.10.10  | .2     | 2     | up   | blue            | blue          | 10.10.10.1  | 10.12.12.2    | 12366    | iŗ    | sec     | 7     | 1     |
|           |        |       |      |                 |               |             |               |          |       |         |       |       |
| Spoke 1#  | show a | sdwar | l Si | vstem on-demand | d remote-svst | em system-i | p 10.10.10.2  |          |       |         |       |       |
|           |        |       |      |                 |               |             | •             |          |       |         |       |       |
| SITE-ID : | SYSTE  | M-IP  |      |                 |               |             |               |          |       |         |       |       |
| ON-DEMAN  | D STA  | TUS   |      |                 |               |             |               |          |       |         |       |       |
| IDLE-TI   | MEOUT  | -EXPI | RY   | (sec)           |               |             |               |          |       |         |       |       |
| 2         | 10.1   | 0.10. | 2 1  | ves active      | e 41          | >on-demand  | tunnel establ | ished to | Spoke | 2 10.10 | .10.2 | due d |
| -         |        |       | - 1  |                 |               |             |               |          |       |         |       | •     |

#### Scenario 3: nessuna route di backup dall'hub appresa o installata in spoke

Sintomo

 In questo caso non esistono route di backup per il prefisso 10.2.2.2/32 originato in Spoke 2 nella tabella OMP, sono visibili solo le voci inattive su richiesta. Confermato che l'on-demand negli spoke e l'TE nell'hub sono configurati

<#root>

Spoke 1#show sdwan omp route vpn 10 10.2.2.2/32 Generating output, this might take time, please wait ... Code: C -> chosen I -> installed Red -> redistributed Rej -> rejected L -> looped R -> resolved S -> stale Ext -> extranet Inv -> invalid Stg -> staged IA -> On-demand inactive U -> TLOC unresolved BR-R -> border-router reoriginated TGW-R -> transport-gateway reoriginated AFFINITY PATH ATTRIBUTE GROUP TLOC IP TENANT VPN PREFIX FROM PEER ID LABEL STATUS TYPE COLOR ENCAP PREFERENCE NUMB

\_\_\_\_\_ 10 10.2.2.2/32 192.168.0.1 108 1003 0 U,IA installed 10.10.10.2 default ipsec -None None -192.168.0.1 113 1003 U,IA installed 10.10.10.2 private1 ipsec -None None -192.168.0.1 141 1003 U,IA installed 10.10.10.2 private2 ipsec -None None -192.168.0.2 112 1003 U,IA installed 10.10.10.2 default ipsec -None None -192.168.0.2 117 1003 U,IA installed 10.10.10.2 private1 ipsec -None None -192.168.0.2 144 1003 U,IA installed 10.10.10.2 private2 ipsec -None None -

Spoke 1#show sdwan run | inc on-demand on-demand enable on-demand idle-timeout 10

Spoke 2#show sdwan run | inc on-demand on-demand enable on-demand idle-timeout 10

Hub#show sdwan run | inc TE service TE vrf global

#### Risoluzione dei problemi

 Controllare il criterio centralizzato su richiesta e verificare se tutti gli spoke sono inclusi nell'elenco dei siti corretto

#### <#root>

```
viptela-policy:policy
control-policy ondemand
sequence 1
match route
site-list Spokes
```

```
prefix-list _AnyIpv4PrefixList
     I
    action accept
      set
      tloc-action backup
      tloc-list hub
      !
     !
    L
 default-action accept
 Т
 lists
site-list Spokes
  site-id 1
  L
 tloc-list hub
  tloc 10.10.10.100 color blue encap ipsec
  tloc 10.10.10.100 color default encap ipsec
  tloc 10.10.10.100 color private1 encap ipsec
  tloc 10.10.10.100 color private2 encap ipsec
  L
 prefix-list _AnyIpv4PrefixList
  ip-prefix 0.0.0.0/0 le 32
  !
 !
ï
apply-policy
site-list Spokes
 control-policy ondemand out
 !
```

#### Soluzione

 Si noti che l'ID sito Spoke 2 2 non è presente nell'elenco dei siti Spoke nel criterio. Dopo averlo incluso nell'elenco dei siti, i percorsi di backup vengono installati correttamente, al momento dell'invio del traffico di interesse vengono visualizzate le sessioni tunnel su richiesta e BFD tra gli spoke.

<#root>

Spokes site list from policy before

lists

site-list Spokes

site-id 1

!

```
Spokes site list from policy after
lists
site-list Spokes
site-id 1-2
!
Spoke 1#show sdwan omp routes vpn 10 10.2.2.2/32
Generating output, this might take time, please wait ...
Code:
C -> chosen
I -> installed
Red -> redistributed
Rej -> rejected
L -> looped
R -> resolved
S -> stale
Ext -> extranet
Inv -> invalid
Stg -> staged
IA -> On-demand inactive
U -> TLOC unresolved
BR-R -> border-router reoriginated
TGW-R -> transport-gateway reoriginated
AFFINITY
PATH ATTRIBUTE GROUP
TENANT VPN PREFIX
                          FROM PEER
                                     ID LABEL STATUS TYPE
                                                              TLOC IP
                                                                          COLOR
                                                                                   ENCAP PREFERENC
_____
                                                                                   _____
0
      10 10.2.2.2/32
                          192.168.0.1 61 1005 C,I,R
                                                    installed 10.10.10.100 blue
                                                                                   ipsec
                          192.168.0.1 62 1003 I,U,IA installed 10.10.10.2
                                                                           default ipsec
                          192.168.0.1 64 1005 C,R
                                                     installed 10.10.10.100 blue
                                                                                   ipsec
                                                                                            _
                          192.168.0.1 65 1003 I,U,IA installed 10.10.10.2
                                                                           private1 ipsec
                                                                                            _
                          192.168.0.1 67 1005 Inv,U
                                                     installed 10.10.10.100 blue
                                                                                   ipsec
                                                                                            _
                          192.168.0.1 68 1003 I,U,IA
                                                     installed 10.10.10.2
                                                                          private2 ipsec
                          192.168.0.2 71 1005 C,R
                                                     installed 10.10.10.100 blue
                                                                                   ipsec
                                                                                            _
                                                     installed 10.10.10.2
                          192.168.0.2 72 1003 U,IA
                                                                           default ipsec
                                                                                            _
                                                     installed 10.10.10.100 blue
                          192.168.0.2 74 1005 C,R
                                                                                   ipsec
                                                                                            -
                          192.168.0.2 75 1003 U,IA
                                                     installed 10.10.10.2
                                                                           private1 ipsec
                                                                                            -
                          192.168.0.2 77 1005 Inv,U
                                                     installed 10.10.10.100 blue
                                                                                   ipsec
                                                                                            _
                          192.168.0.2 78 1003 U,IA
                                                     installed 10.10.10.2
                                                                           private2 ipsec
                                                                                            _
Spoke 1#show sdwan bfd sessions
```

| SOURCE       |           |        | TLOC REMOTE | TLOC DST | PUBLIC     | DST PUBLIC   |       |       | DETECT     | ТХ        |
|--------------|-----------|--------|-------------|----------|------------|--------------|-------|-------|------------|-----------|
| SYSTEM IP    | SITE ID S | STATE  | COLOR       | COLOR    | SOURCE IP  | IP           | PORT  | ENCAP | MULTIPLIER | INTERVAL( |
| 10.10.10.100 | 100 i     | <br>лр | blue        | blue     | 10.10.10.1 | 10.100.100.1 | 12366 | ipsec | . 7        | 1000      |

| 10.10.10 | .2       | 2      | up      | default       | default   | 10.10.10.1   | 10.12.12  | 12366       | ipsec   | 7   |          | 1000   |
|----------|----------|--------|---------|---------------|-----------|--------------|-----------|-------------|---------|-----|----------|--------|
| 10.10.10 | .2       | 2      | up      | blue          | blue      | 10.10.10.1   | 10.12.12  | 2.2 12366   | ipsec   | 7   |          | 1000   |
| Spoke 1# | show sdu | wan sy | ystem ( | on-demand rem | ote-syste | em system-ij | 9 10.10.1 | .0.2        |         |     |          |        |
| SITE-ID  | SYSTEM-I | IP     |         |               |           |              |           |             |         |     |          |        |
| ON-DEMAN | D STATUS | 5      |         |               |           |              |           |             |         |     |          |        |
| IDLE-TI  | MEOUT-EX | XPIRY  | (sec)   |               |           |              |           |             |         |     |          |        |
| 2        | 10.10.10 | 0.2 ye | <br>es  | active 5      | б         | on-demand    | cunnel es | tablished ( | to Spok | e 2 | 10.10.10 | .2 due |

# Comandi utili

- · show sdwan system on-demand
- show sdwan system on-demand remote-system
- show sdwan system on-demand remote-system ip-sistema <ip sistema>
- mostra esecuzione sdwan | inc on demand
- mostra esecuzione sdwan | Inc TE
- show sdwan ompo route vpn <numero vpn>

## Informazioni su questa traduzione

Cisco ha tradotto questo documento utilizzando una combinazione di tecnologie automatiche e umane per offrire ai nostri utenti in tutto il mondo contenuti di supporto nella propria lingua. Si noti che anche la migliore traduzione automatica non sarà mai accurata come quella fornita da un traduttore professionista. Cisco Systems, Inc. non si assume alcuna responsabilità per l'accuratezza di queste traduzioni e consiglia di consultare sempre il documento originale in inglese (disponibile al link fornito).